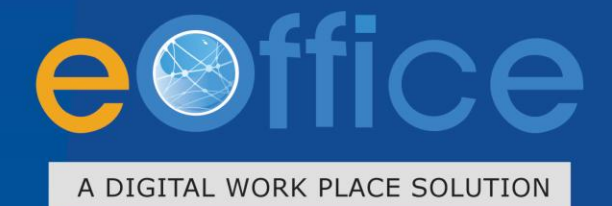

# Leave Management System USER MANUAL

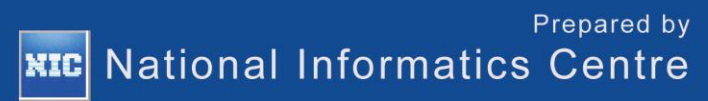

eLeave

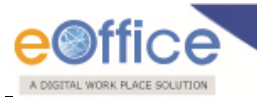

## **Revision History**

| Date | Version | Description | Author                      |
|------|---------|-------------|-----------------------------|
|      |         |             | eOffice Project<br>Division |
|      |         |             |                             |
|      |         |             |                             |
|      |         |             |                             |
|      |         |             |                             |
|      |         |             |                             |
|      |         |             |                             |
|      |         |             |                             |
|      |         |             |                             |
|      |         |             |                             |

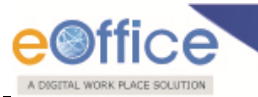

## **Confidentiality Statement**

This document contains information that is proprietary and confidential to National Informatics Centre which shall not be disclosed, transmitted or duplicated, used in whole or in part for any purpose other than its intended purpose. Any use or disclosure in whole or in part of this information without express written permission of National Informatics Centre, Department of Electronics and Information Technology, and Ministry of Communications & Information Technology is prohibited.

Copyright 2009-2015, National Informatics Centre

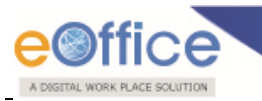

## **Table of Contents**

| 1. | Objective5                         |    |
|----|------------------------------------|----|
| 2. | Introduction                       |    |
| 3. | Login7                             |    |
| 4. | List of Different Users in eLeave: |    |
|    | 4.1 Applicant/User                 | 10 |
|    | 4.2 Reporting                      | 19 |
|    | 4.3 Controlling                    | 25 |
|    | 4.4 Approving                      | 28 |
|    |                                    |    |

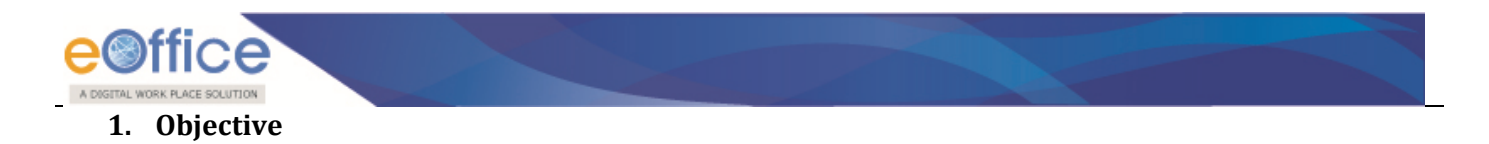

Employee applying for leave is a routine activity in any organization. A leave system is required that allows employees to apply for leave online at any convenient time and location. The approving authority also needs the same convenience. Further, higher authority may sometimes require knowing as how many of their staff is on leave at during certain period.

Administration staff also has many activities like addition of Earned leaves every six months, preparation of Leave notification etc. All these activities are taken care by the eLeave System.

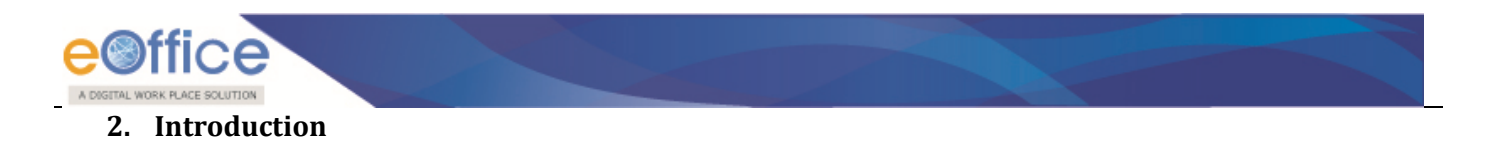

eLeave is a web-based Leave Management System that automates the leave application and approval process. eLeave core modules are Submission of Leave application, Leave cancellation/ extension, Submission of joining report, Admin Module, query and Reporting.

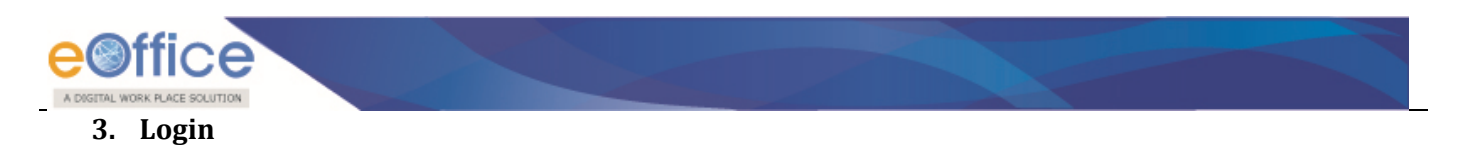

• Enter the LDAP Username and Password in the eOffice portal, as shown in **Fig. eLeaveUser.1**:

|         | Tuesday, October 23, 2012                                                                                                    |  |
|---------|----------------------------------------------------------------------------------------------------|--|
|         |                                                                                                    |  |
|         | eOffice                                                                                                    |  |
| Copyrig | Login ID<br>Password Login<br>Login<br>Password Login<br>Password Login<br>Password Login<br>Password Password<br>Password Password<br>Password |  |
|         |                                                                                                    |  |

Fig.eLeaveUser.1

• Click **Login** ( button to submit the details, if the Username and Password correctly match then the user is successfully logged in to the eOffice portal and following screen appears (as shown in Fig. eLeaveUser.2):

| A Digital Workplace Solution                                                                                                    |                                                                                                    |                                                                                                    |                                                       |
|----------------------------------------------------------------------------------------------------|----------------------------------------------------------------------------------------------------|----------------------------------------------------------------------------------------------------|-------------------------------------------------------|
| Home   People   Connect&Bond                                                                                                    |                                                                                                    | suresh                                                                                                    | * 🖻                                                   |
| Quote of the Week                                                                                                    |                                                                                                    |                                                                                                    |                                                       |
| eOffice Application                                                                                                    | Notice Board                                                                                                  | "Latest "Yesterday "Older                                                                                                    |                                                       |
| File Management System<br>Aeterence Data<br>Knowledge Management System<br>imployee Management System<br>Constantion Management System<br>Leave Management System<br>Kapointments | taglest     indicate     important link to everyone     important link to everyone     administration request | (Raj Kamar en 16100012)<br>(Armin en 16100012)<br>(Armin en 12100012)<br>(Armin en 12100012)<br>(Armin en 12100012)<br>(auresh en 13100012)<br>(auresh en 13102012) | Print Birthday Wish                                   |
| nstant Messaging Services<br>HR Services<br>Personal Profile<br>Pay Slip<br>Income Tax                                                                                            | <ul> <li>certral repeatory situative</li> </ul>                                                               | (L.M. Jha on (Brit 02012)<br>View all                                                                                                    | Air Conditioning -वातानुकुलन<br>Other Services<br>PIB |
|                                                                                                    |                                                                                                    |                                                                                                    | DD News<br>India Gov<br>Dir. of Estates               |
|                                                                                                    | Events Other News                                                                                             |                                                                                                    | (C)talk                                               |

#### Fig.eLeaveUser.2

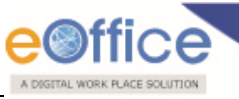

• To open the Leave Management System (eLeave) application click on the link mentioned in the right panel as highlighted in **Fig. eLeaveUser.2**, as result of which following login screen appears through which the Admin can log into the eLeave application (**Fig. eLeaveUser.3**) :

| Wednesday, October 03, 2012                                                                                                    |  |
|----------------------------------------------------------------------------------------------------|--|
|                                                                                                    |  |
| eLeave                                                                                                    |  |
| User Name<br>Password Cogin<br>Remember Password Cogin<br>Copyright © 2012, NIC. All Rights Reserved. This site is designed, developed and Hosted by NIC.<br>Site is best viewed in 1024x768 pixels resolution. |  |

Fig.eLeaveUser.3

• Click the **Login** (**Login**) button (Fig. eLeaveUser.3). As the result if the user name and password are correct as per the data in database, the User is successfully logged-in and as shown in Fig.eLeaveUser.3.1:

| e fice                             |     |       |                     |                  | Leave Man<br>An Enterprise Cont | agement System =<br>ent & Document Management |                    |              |            | 🔂 Aparr        | na Amod Karkhanis 🗨  | Help   <b>       </b>       |
|------------------------------------|-----|-------|---------------------|------------------|---------------------------------|-----------------------------------------------|--------------------|--------------|------------|----------------|----------------------|-----------------------------|
|                                    |     |       |                     |                  |                                 |                                               | Leav               | e Balance 👻  | Upcom      | ing Public Hol | idays 👻 🔝 Empl       | oyee on Leave 👻             |
| ► Dashboard                        | L   | MS ⊧  |                     |                  |                                 |                                               |                    |              |            |                |                      |                             |
| ▶ Apply                            | De  | abBaa | ed                  |                  |                                 |                                               |                    |              |            |                |                      |                             |
| ► Reports                          | [.] | Leave | Status              |                  |                                 |                                               |                    |              |            |                |                      |                             |
| My Leave Status     Alert Settings | 3   | S.No. | Request ID          | Employee<br>Code | Name                            | Designation                                   | Nature of<br>Leave | From<br>Date | To Date    | No. of<br>Days | Organization<br>Unit | Status                      |
|                                    |     | 1     | <u>E3444</u>        | ESTAAKF7001      | Aparna Amod Karkhanis           | Section Officer                               | EL                 | 13-01-2015   | 13-01-2015 | 1              | FD-(SEVA-9)          | Approved                    |
|                                    |     | 2     | <u>E3556</u>        | ESTAAKF7001      | Aparna Amod Karkhanis           | Section Officer                               | EL                 | 23-12-2014   | 23-12-2014 | 1              | FD-(SEVA-9)          | Awaiting Approval           |
|                                    | :   | 3     | C0092(E3552)        | ESTAAKF7001      | Aparna Amod Karkhanis           | Section Officer                               | EL                 | 20-11-2014   | 21-11-2014 | 2              | FD-(SEVA-9)          | Awaiting Approval           |
|                                    |     | 4     | <u>E3555</u>        | ESTAAKF7001      | Aparna Amod Karkhanis           | Section Officer                               | CCL                | 11-11-2014   | 17-11-2014 | 7              | FD-(SEVA-9)          | Awaiting Approval           |
|                                    |     | 5     | <u>J0269(E3553)</u> | ESTAAKF7001      | Aparna Amod Karkhanis           | Section Officer                               | EL                 | 03-11-2014   | 03-11-2014 | 1              | FD-(SEVA-9)          | Awaiting Approval           |
|                                    |     |       |                     |                  |                                 |                                               |                    |              |            |                |                      | << < 1 <u>2&gt;&gt;&gt;</u> |
|                                    |     |       |                     |                  |                                 |                                               |                    |              |            |                |                      |                             |
|                                    |     |       |                     |                  |                                 |                                               |                    |              |            |                |                      |                             |

Fig.eLeaveUser.4.1

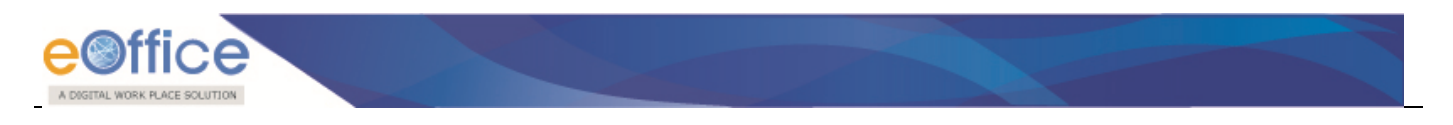

## 4. List of Different Users in eLeave:

eLeave module comprises of different users, altogether responsible for applying leave application to approval process.

Different users in eLeave are as follows:

- 1. Applicant/User
- 2. Reporting
- 3. Controlling
- 4. Approving

Let's have an overview of the different users of eLeave one by one.

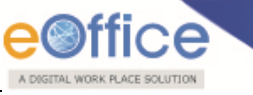

## 4.1 Applicant/User

Applicant account comprises of five different sections:

- Dashboard
- Apply
- Reports
- Leave Status
- Alert settings

Let's have a quick overview of the different sections of eLeave one by one.

## > Dashboard

• It consist of Leave Status of the applicant/user itself with which he/she has logged in when applicant click on the dashboard link the respective page appears as shown in **Fig.eLeaveUser.4**:

| A DIGITAL WORK PLACE SOLUTION |     |                    |                 |                  | Leave<br>An Enterpris | Management System<br>e Content & Document Management | <b>▼</b><br>nt  |            |                 | <b>1</b>         | parna Amod Karkhani | s 🕶   Help   📕 📕 📕        |
|-------------------------------|-----|--------------------|-----------------|------------------|-----------------------|------------------------------------------------------|-----------------|------------|-----------------|------------------|---------------------|---------------------------|
|                               |     |                    |                 |                  |                       |                                                      |                 | Leave Ba   | ilance 👻 🛅 U    | pcoming Public I | Holidays 👻 🔝 E      | mployee on Leave 👻        |
| ► Dashboard                   |     | LMS +              |                 |                  |                       | Department(s) / Section Wis                          | ie              |            |                 |                  |                     |                           |
| Apply                         |     |                    |                 |                  |                       | Name                                                 | Designation     | Na         | iture Of Leave. | From Date.       | To Date.            | Organization Unit.        |
| ► Reports                     | L L | JashBo<br>-] Leave | ard<br>9 Status |                  |                       | Aparna Amod Karkhanis                                | Section Officer | CL         |                 | 01-12-2014       | 02-12-2014          | FD-(SEVA-9)               |
| My Leave Status               |     | S.No.              | Request ID      | Employee<br>Code | Name                  | Organization Wise                                    | Louvo           |            |                 |                  |                     | More                      |
| P Alert Settings              |     | 1                  | <u>E3444</u>    | ESTAAKF7001      | Aparna Amod Karkhanis | Section Officer                                      | EL              | 13-01-2015 | 13-01-2015      | 1                | FD-(SEVA-9)         | Approved                  |
|                               |     | 2                  | C0092(E3552)    | ESTAAKF7001      | Aparna Amod Karkhanis | Section Officer                                      | EL              | 20-11-2014 | 21-11-2014      | 2                | FD-(SEVA-9)         | Awaiting Approval         |
|                               |     | 3                  | <u>E3555</u>    | ESTAAKF7001      | Aparna Amod Karkhanis | Section Officer                                      | CCL             | 11-11-2014 | 17-11-2014      | 7                | FD-(SEVA-9)         | Awaiting Approval         |
|                               |     | 4                  | J0269(E3553)    | ESTAAKF7001      | Aparna Amod Karkhanis | Section Officer                                      | EL              | 03-11-2014 | 03-11-2014      | 1                | FD+(SEVA-9)         | Awaiting Approval         |
|                               |     | 5                  | <u>E3470</u>    | ESTAAKF7001      | Aparna Amod Karkhanis | Section Officer                                      | EL              | 02-09-2014 | 02-09-2014      | 1                | FD-(SEVA-9)         | Awaiting Approval         |
|                               |     |                    |                 |                  |                       |                                                      |                 |            |                 |                  |                     | <<<1 <u>2&gt;&gt;&gt;</u> |
|                               |     |                    |                 |                  |                       |                                                      |                 |            |                 |                  |                     |                           |
|                               |     |                    |                 |                  |                       |                                                      |                 |            |                 |                  |                     |                           |
|                               |     |                    |                 |                  |                       |                                                      |                 |            |                 | ersions. Last    | Successful Login :  | Fri, 28 Nov 2014 04:47 PM |

Fig.eLeaveUser. 5

Note:

User can click on the Request Id to view the details. User can view the information related to the Leave Balance\Upcoming Public Holidays \Employee on Leave.

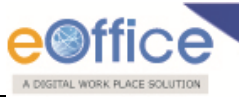

## > Apply

It refers to a process where the applicant applies for leave.

- **a.** Leave Type: This feature refers to whether the applicant or user is applying for single leave or combination of leaves.
- **b.** Nature of Leave: This feature refers to different type of leaves as mentioned below:
  - **Casual Leave (CL)**: Maximum 5 CLs can be availed at a time.
  - **Restricted Holiday (RH)**: RH cannot be availed more than 2 in year.
  - **Earned Leave (EL)**: EL can be availed up to 180 days at a time.
  - Half Pay Leave (HPL): HPL can be taken whenever required.
  - **Commuted Leave**: It can be taken on a medical certificate.
  - EOL Availed:
  - EOL adjusted against EL:
  - **Paternity Leave**: A male employee can be granted Paternity leave for a period of 15 days & may be combined with other kind of leave except Casual Leave
  - **Maternity Leave**: It is granted to female employee for maximum of 180 days and may be combined with other kind of leave.
  - **Child Care Leave (CCL)** : CCL may not be granted in more than 3 spells minimum of 15 days each in a calendar year.
  - **Station Leave**: In case of station leave, no leave will be deducted. It can be taken in case an employee is going out of station.
  - **Compensatory Holiday:** It can be availed by Non Gazetted Staff only in lieu of working on any holiday.
  - Note:
  - The applicant can **Browse** and **Upload the** Supporting Documents (by clicking on Choose File) in case of Commuted leave.
  - In case of **CL (Casual Leave), RH (Restricted Holiday) & CH (Commuted Holiday)** the flow of the application would be from Reporting Officer to Admin directly (No controlling permission is required). And this flow is flexible, can be modified as other leave flow works.
- **c. From:** This feature refers to the start date of the leave applied.
- **d.** To: This feature refers to the date till which applicant is applying for leave.
- e. **Prefix Days:** This feature will show the weekly off date(s) which appears just before in the leave applied period.
- **f. Suffix Days:** This feature will show the weekly off date(s) which appears just after in the leave applied period.
- **g.** No. of Days: This feature reflects the total number of days as applied by the applicant.
- **h. CC Mail To:** This feature facilitates the applicant to mark an email to some other person (if required) concerning the leave applied.
- i. Station Leave: This feature refers to, if applicant is applying for leave within station or out of station.

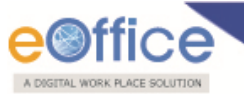

- **j.** Avail LTC: If the applicant is going on LTC. Then this radio button should be marked and provided with the year of LTC.
- **k. Reason/Remark for Leave:** This feature refers to the reason for which the applicant is applying for leave.
- I. Previous Leave Details:
- **m.** Address During Leave : This feature refers to the address of Destination for which the applicant is applying for leave
- **n. Send Request:** This feature facilitates the applicant to send request to his/her Reporting Officer in regards to the Leave applying for.
- **o. Reset:** This feature helps the applicant to reset the data entered by him/her.

## To apply for Leave, applicant or user has to perform following steps:

• Click **Apply** ( Apply ) Link as shown in **Fig. eLeaveUser.5**:

| ▶ Dashboard                 | LMS + Apply for Leave                |                                                                                                   | *                                                                                                    |
|-----------------------------|--------------------------------------|---------------------------------------------------------------------------------------------------|----------------------------------------------------------------------------------------------------|
| ► Apply                     | Employee Details                     |                                                                                                   |                                                                                                    |
| Reports     My Leave Status | Designation<br>Section Officer       | Department/Section         House Rent         Location           FD-(SEVA-9)         As Per Rule. | Reporting Officer<br>Meenal Chandrakant Ghag                                                                                                    |
| Alert Settings              | Apply for Leave                      |                                                                                                   |                                                                                                    |
|                             | Leave Type : @<br>Nature of Leave* : | Single Leave  Choose One Choose One (Choose file) No file chosen                                  | Upcoming Holidays                                                                                                    |
|                             | From* :                              | Now-ON, bt. doc. doc. pdf and zp file are allowed to upload.                                      | Su Mo Tu We Th Fr Sa                                                                                                    |
|                             | To* :                                | Corencon      Attermoon Suffix Date(s):                                                           | 2         3         4         5         6         7         8           9         10         11         12         13         14         15           16         17         18         19         20         21         22 |
|                             | Cc Mail To :                         |                                                                                                   | 23 24 25 26 27 28 29<br>30                                                                                                    |
|                             | Station Leave : C<br>Avail LTC : C   | Yes ⊛ No<br>Yes ⊛ No                                                                              | Leave Balance Detail                                                                                                    |
|                             | Reason/Remark* :                     |                                                                                                   | Employee on Leave                                                                                                    |
|                             | Previous Leave Details : L           | ast Joining Date / Type : NA/EL From Date : 03-11-2014 To Date : 03-11-2014                       |                                                                                                    |
|                             | Address during Leave* :              | 2                                                                                                 |                                                                                                    |
|                             | Send Request Reset                   |                                                                                                   |                                                                                                    |

Fig.eLeaveUser.6

• Enter the essential metadata fields and click **Send Request**) button as shown in **Fig.eLeaveUser.6**:

| Apply for Leave        |                                                                                                    |          |          |            |          |          |          |          |
|------------------------|----------------------------------------------------------------------------------------------------|----------|----------|------------|----------|----------|----------|----------|
| Leave Type             | :      Single Leave     Combination Leave                                                                 | •        | Upcon    | ning H     | oliday   | s        |          |          |
| Nature of Leave*       | EL Choose file No file chosen<br>Note:- Only .bt, .doc.x, .doc., .pdf and zip file are allowed to upload. | ^        | Dec      | Dec 🔻 2014 |          | ۲        | ^        |          |
| From*                  | : 23-12-2014 Sorrenoon Afternoon Prefix Date(s) :                                                         | Su       | Mo       | Tu         | We       | Th       | Fr       | Sa       |
| To*                    | : 23-12-2014 Forenoon I Afternoon Suffix Date(s) :                                                        | 7        | 8        | 9          | 10       | 11       | 12       | 13       |
| No of Days             | : 1                                                                                                    | 14<br>21 | 15<br>22 | 16<br>23   | 17<br>24 | 18<br>25 | 19<br>26 | 20<br>27 |
| Cc Mail To             | :                                                                                                    | 28       | 29       | 30         | 31       |          |          |          |
| Station Leave          | : O Yes ® No                                                                                              |          | Leave    | Balar      | ice De   | tail     |          |          |
| Avail LTC              | : O Yes 💿 No                                                                                              |          | Emplo    | yee o      | n Leav   | е        |          |          |
| Reason/Remark*         | : Medical Check Up                                                                                        | _        |          |            |          |          |          |          |
| Previous Leave Details | : Last Joining Date / Type : 05-11-2014/EL From Date : 03-11-2014 To Date : 03-11-2014                    |          |          |            |          |          |          |          |
| Address during Leave*  | : Delhi                                                                                                   |          |          |            |          |          |          |          |
| Send Request Reset     |                                                                                                    |          |          |            |          |          |          |          |

Fig.eLeaveUser.7

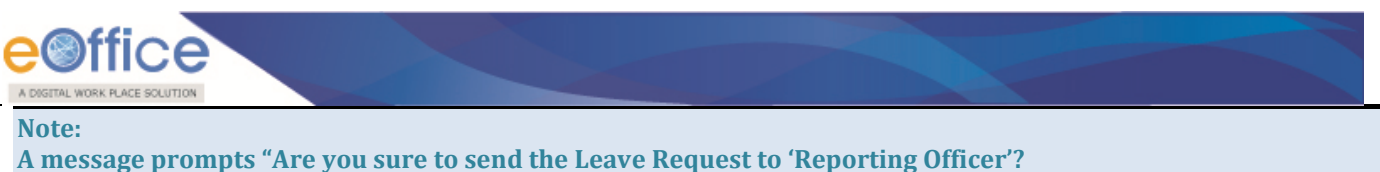

User can avail only 4.0 CL's maximum at a time.

• User or applicant can view the status of his\her leave as shown in **Fig.eLeaveUser.7**:

| eave(s) | Status             |                    |            |            |                   |                  |                     |
|---------|--------------------|--------------------|------------|------------|-------------------|------------------|---------------------|
| All     | Pending Sanctioned | Cancelled Approved |            |            |                   |                  |                     |
|         |                    |                    |            |            |                   |                  | Sort By : From Date |
| S.No.   | Request ID         | Nature of leave    | From Date  | To Date    | Status            | Date Submitted   |                     |
| 1       | E3556              | EL                 | 23-12-2014 | 23-12-2014 | Awaiting Approval | 01-12-2014 10:09 |                     |
| 2       | C0092(E3552)       | EL                 | 20-11-2014 | 21-11-2014 | Awaiting Approval | 26-11-2014 11:58 |                     |
| 3       | <u>E3555</u>       | CCL                | 11-11-2014 | 17-11-2014 | Awaiting Approval | 28-11-2014 03:35 |                     |
| 1       | J0269(E3553)       | EL                 | 03-11-2014 | 03-11-2014 | Awaiting Approval | 28-11-2014 02:51 |                     |
| ;       | <u>E3470</u>       | EL                 | 02-09-2014 | 02-09-2014 | Awaiting Approval | 11-11-2014 10:36 |                     |
|         | <u>E3551</u>       | EL                 | 11-08-2014 | 11-08-2014 | Awaiting Approval | 21-11-2014 11:16 |                     |
|         | <u>E0596</u>       | HPL                | 05-12-2013 | 09-12-2013 | Awaiting Approval | 04-12-2013 12:26 |                     |
|         |                    |                    |            |            |                   |                  |                     |
|         |                    |                    |            |            |                   |                  | << < 1              |

Fig.eLeaveUser.8

## > Reports

It facilitates the applicant or user to view leave history report and subordinates leave history report. It has following features:

- View Leave History
  - View Subordinate History

## ✓ View Leave History

This feature facilitates the controlling to check the leave history as on date along with its current status, Leave Type and Leave period.

## To view the Leave History Report, the User has to perform the following steps:

• Click the **Reports** link, as shown in **Fig. eLeaveUser.8**:

| ► Dashboard       | LMS >                    |
|-------------------|--------------------------|
| Apply             |                          |
| ▶ Reports         | Reports                  |
| ➤ My Leave Status | View Leave History       |
| ➤ Alert Settings  | View Subordinate History |
|                   |                          |
|                   |                          |

Fig.eLeaveUser.9

As a result, the following screen appears as shown in **Fig. eLeaveUser.9**:

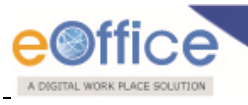

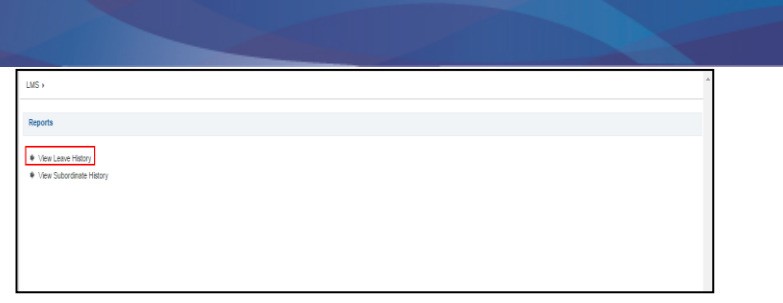

#### Fig.eLeaveUser.10

• Click the **View Leave History** (View Leave History) link (**Fig. eLeaveUser.9**). As a result, **My Leave History** page appears with the status of the leave Applied/Pending by the reporting, as shown in **Fig. eLeaveUser.10**:

| View Leave | History                   |                 |                 |                          |             | Sort By : Submitted Date V 4BACK |
|------------|---------------------------|-----------------|-----------------|--------------------------|-------------|----------------------------------|
| S.No.      | Request ID                | Designation     | Nature of Leave | Leave Period             | No. of Days | Status                           |
| 1          | E3436                     | SECTION OFFICER | EL              | 01-01-2015 To 01-01-2015 | 1           | Sanctioned                       |
| 2          | E3518                     | SECTION OFFICER | CL              | 24-11-2014 To 25-11-2014 | 2           | Sanctioned                       |
| 3          | E3536                     | SECTION OFFICER | EL,HPL          | 15-12-2014 To 18-12-2014 | 4.0         | Sanctioned                       |
| 4          | E3524 (E3523)             | SECTION OFFICER | EL              | 25-12-2014 To 26-12-2014 | 2           | Sanctioned                       |
| 5          | C0092(E3552)              | SECTION OFFICER | EL              | 20-11-2014 To 21-11-2014 | 2           | Awaiting Approval                |
| 6          | J0267(E3552)              | SECTION OFFICER | EL              | 20-11-2014 To 21-11-2014 | 2           | Rejected                         |
| 7          | E3552                     | SECTION OFFICER | EL              | 20-11-2014 To 21-11-2014 | 2           | Sanctioned                       |
| 8          | E3519                     | SECTION OFFICER | CL              | 01-12-2014 To 02-12-2014 | 2           | Sanctioned                       |
| 9          | E3404                     | SECTION OFFICER | CL              | 11-11-2014 To 11-11-2014 | 1           | Withdrawn                        |
| 10         | E3531                     | SECTION OFFICER | EL              | 30-12-2014 To 30-12-2014 | 1           | Sanctioned                       |
| 11         | C0087(E3513)              | SECTION OFFICER | EL              | 27-01-2015 To 27-01-2015 | 1           | Cancelled                        |
| 12         | CUR0025(E3513)<br>(E3512) | SECTION OFFICER | EL              | 27-01-2015 To 27-01-2015 | 1           | Sanctioned                       |
| 13         | J0257(E0596)              | SECTION OFFICER | HPL             | 05-12-2013 To 09-12-2013 | 5           | Sanctioned                       |
| 14         | E0596                     | SECTION OFFICER | HPL             | 05-12-2013 To 09-12-2013 | 5           | Awaiting Approval                |
| 15         | <u>E3530</u>              | SECTION OFFICER | EL              | 30-12-2014 To 30-12-2014 | 1           | Withdrawn                        |

Fig.eLeaveUser.11

• Click the **Request Id**(**Fig. eLeaveUser.10**), as a result following page appears as shown in **Fig. eLeaveUser.11**:

| 🗿 https://eofficeqa.nic.in/ELEAVE/LeaveHistory?x=1MFRsOtzzjIyDNA9A6YZLC1*ltycn6uxhZ4eM( |                            |                     |            |              |  |  |  |
|-----------------------------------------------------------------------------------------|----------------------------|---------------------|------------|--------------|--|--|--|
| eave Movement                                                                           |                            |                     |            |              |  |  |  |
| Forwarded From                                                                          | Forwarded To               | Action Date         | Status     | Remarks      |  |  |  |
| Aparna Amod<br>Karkhanis                                                                | Amruta Swapnil<br>Sonawane | 31-10-2014 09:48 AM | Sanctioned | Manual Leave |  |  |  |

Fig.eLeaveUser.12

## ✓ View Subordinate History

This feature facilitates the User to check the status of leave applied by his/her subordinates.

## To view the leave history of the subordinates, the User has to perform the following steps:

• Click the **View Subordinate History** (View Subordinate History) as shown in **Fig. eLeaveUser.12**:

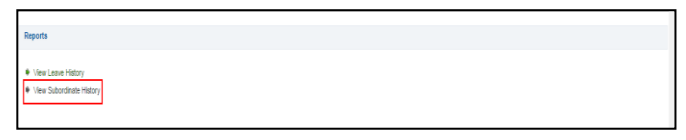

Fig.eLeaveUser.13

As a result, the following screen appears as shown in Fig. eLeaveUser.13:

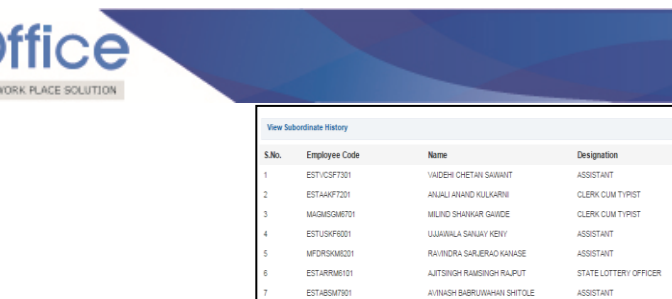

|            |                |                            |                       |                    | _        |
|------------|----------------|----------------------------|-----------------------|--------------------|----------|
| View Subor | dinate History |                            |                       |                    | 4BACK    |
| S.No.      | Employee Code  | Name                       | Designation           | View Leave Detail  |          |
| 1          | ESTVCSF7301    | VAIDEHI CHETAN SAWANT      | ASSISTANT             | View Leave Details |          |
| 2          | ESTAAKF7201    | ANJALI ANAND KULKARNI      | CLERK CUM TYPIST      | View Leave Details |          |
| 3          | MAGMSGM6701    | MILIND SHANKAR GAWDE       | CLERK CUM TYPIST      | View Leave Details |          |
| 4          | ESTUSKF6001    | UJJAWALA SANJAY KENY       | ASSISTANT             | View Leave Details |          |
| 5          | MFDRSKM8201    | RAVINDRA SARJERAO KANASE   | ASSISTANT             | View Leave Details |          |
| 6          | ESTARRM6101    | AJITSINGH RAMSINGH RAJPUT  | STATE LOTTERY OFFICER | View Leave Details |          |
| 7          | ESTABSM7901    | AVINASH BABRUWAHAN SHITOLE | ASSISTANT             | View Leave Details |          |
| 8          | ESTARJF6201    | APRNA RAJENDRA JOSHI       | SECTION OFFICER       | View Leave Details |          |
| 9          | ESTAVJM6701    | ARUN VISHNUPANT JOSHI      | SECTION OFFICER       | View Leave Details |          |
|            |                |                            |                       |                    | er et an |
|            |                |                            |                       |                    |          |
|            |                |                            |                       |                    |          |
|            |                |                            |                       |                    |          |

Fig.eLeaveUser.14

• Click the **View Leave Details** Link (**Fig. eLeaveUser.13**), as a result, **Subordinate Leave History** Page will appear, as shown in **Fig. eLeaveUser.14**:

| v 2M              |  |
|-------------------|--|
| de .*             |  |
| Submit Back Reset |  |
|                   |  |
|                   |  |
| Fig.eLeaveUser.15 |  |

• Enter the necessary data, click the **Submit** link (**Submit**) (**Fig. eLeaveUser.14**), as a result, the details of the applicant's applied leaves appear, as shown in **Fig. eLeaveUser.15**:

| From                | То                  | Action Date                   | Status    | Remarks |  |
|---------------------|---------------------|-------------------------------|-----------|---------|--|
| M K Meena           | SHAILENDRA<br>KUMAR | 10/06/2011<br>-13:08:35<br>PM | Forwarded |         |  |
| SHAILENDRA<br>KUMAR | R C MEENA           | 15/06/2011<br>-13:20:54<br>PM | Requested |         |  |

Fig.eLeaveUser.16

## > My Leave Status

It refers to a process where the applicant or user can check the Status of Leave applied for as shown in **Fig.eLeaveUser.16**:

- ALL
- Pending
- Sanctioned
- Cancelled
- Approved

Let's learn about these features one by one.

- All: This feature facilitates the applicant to check the status of leave all together whether it is Pending, Approved or Cancelled along with the details of Date Submitted, Extend/Cancel and Joining.
- **Pending:** This feature facilitates the applicant to filter out the leave details which are pending in status.

#### Note:

Under Pending tab Users has the authority to withdraw the leave, if only the leave is not being sanctioned by Reporting.

• **Sanctioned:** This feature facilitates the user to filter out leaves which are already sanctioned.

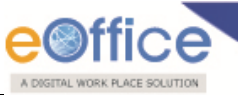

- **Cancelled:** This feature facilitates the user to filter out the leaves which are cancelled after being sanctioned
- **Approved:** This feature facilitates the applicant to filter out the leaves which are approved.

| Leave(s | s) Status              |                              |                  |            |                 |                          |              |
|---------|------------------------|------------------------------|------------------|------------|-----------------|--------------------------|--------------|
| All     | Pending Sanctioned     | Cancelled Approved           |                  |            |                 |                          |              |
|         |                        |                              |                  |            | View By : Cho   | ose One V Sort B)        | From Date 🔻  |
| S.No.   | Request ID             | Action                       | Date Submitted   | Status     | Nature of Leave | Leave Period             | Generate PDF |
| 1       | <u>E3512</u>           | Click Here To Take An Action | 14-11-2014 03:31 | Sanctioned | EL              | 27-01-2015 To 30-01-2015 | <b>1</b>     |
| 2       | CUR0025(E3513) (E3512) | Click Here To Take An Action | 14-11-2014 03:35 | Sanctioned | EL              | 27-01-2015 To 27-01-2015 | 7            |
| 3       | C0087 (E3513)          | Click Here To Take An Action | 14-11-2014 03:39 | Cancelled  | EL              | 27-01-2015 To 27-01-2015 | <b>P</b>     |
| 4       | <u>E3444</u>           | Click Here To Take An Action | 31-10-2014 03:24 | Approved   | EL              | 13-01-2015 To 13-01-2015 | <b>1</b>     |
| 5       | E3516 (E3436)          | Click Here To Take An Action | 14-11-2014 04:59 | Sanctioned | EL              | 02-01-2015 To 02-01-2015 | <b>1</b>     |
| 6       | <u>E3436</u>           | Click Here To Take An Action | 31-10-2014 09:48 | Sanctioned | EL              | 01-01-2015 To 01-01-2015 | <b>1</b>     |
| 7       | <u>E3530</u>           | Click Here To Take An Action | 17-11-2014 03:40 | Withdrawn  | EL              | 30-12-2014 To 30-12-2014 | <b>1</b>     |
| 8       | <u>E3531</u>           | Click Here To Take An Action | 17-11-2014 03:42 | Sanctioned | EL              | 30-12-2014 To 30-12-2014 | <b>1</b>     |
| 9       | <u>E3549</u>           | Click Here To Take An Action | 19-11-2014 05:35 | Sanctioned | EL              | 29-12-2014 To 29-12-2014 | <b>P</b>     |
| 10      | <u>E3548</u>           | Click Here To Take An Action | 19-11-2014 05:28 | Withdrawn  | EL              | 29-12-2014 To 29-12-2014 | <b>1</b>     |
|         |                        |                              |                  |            |                 |                          |              |

Fig.eLeaveUser.17

#### Note:

- a. Applicant can click the Request id Link to see the application.
- b. Applicant can click the following hyperlinks to cancel or to extend the leave.
- c. Curtail Leave means "If an applicant withdraws leave before the expiry of the leave completion date is called as Curtail leave i.e. user avails leave for 3 days and returns to office after 2 days wherein 1 day leave which is not used can be curtailed".
- User can see the Leave and select the **Request id** to view like **Extend/Cancel/Curtail/Joining** as shown in **Fig.eLeaveUser.17**:

| Leave(s | s) Status              |                              |                               |            |                 |                          |                   |
|---------|------------------------|------------------------------|-------------------------------|------------|-----------------|--------------------------|-------------------|
| All     | Pending Sanctioned     | Cancelled Approved           |                               |            |                 |                          |                   |
|         |                        |                              |                               |            | View By : Cho   | ose One 🔻 So             | rt By : From Date |
| S.No.   | Request ID             | Action                       | Date Submitted                | Status     | Nature of Leave | Leave Period             | Generate PDF      |
| 1       | <u>E3512</u>           | Click Here To Take An Action | Available Action For This Rec | uest       | ×               | 27-01-2015 To 30-01-2015 | 2                 |
| 2       | CUR0025(E3513) (E3512) | Click Here To Take An Action | Extend/Cancel/Curtail/Jo      | ining      |                 | 27-01-2015 To 27-01-2015 | 2                 |
| 3       | C0087 (E3513)          | Click Here To Take An Action | Extend<br>Cancel              |            |                 | 27-01-2015 To 27-01-2015 | 2                 |
| 4       | <u>E3444</u>           | Click Here To Take An Action | Curtail                       |            |                 | 13-01-2015 To 13-01-2015 | 2                 |
| 5       | E3516 (E3436)          | Click Here To Take An Action | Joining                       |            |                 | 02-01-2015 To 02-01-2015 | 2                 |
| 6       | <u>E3436</u>           | Click Here To Take An Action |                               |            |                 | 01-01-2015 To 01-01-2015 | 2                 |
| 7       | <u>E3530</u>           | Click Here To Take An Action | 17-11-2014 03:40              | Withdrawn  | EL              | 30-12-2014 To 30-12-2014 | 3                 |
| 8       | <u>E3531</u>           | Click Here To Take An Action | 17-11-2014 03:42              | Sanctioned | EL              | 30-12-2014 To 30-12-2014 | 3                 |
| 9       | <u>E3549</u>           | Click Here To Take An Action | 19-11-2014 05:35              | Sanctioned | EL              | 29-12-2014 To 29-12-2014 | 2                 |
| 10      | <u>E3548</u>           | Click Here To Take An Action | 19-11-2014 05:28              | Withdrawn  | EL              | 29-12-2014 To 29-12-2014 | 2                 |
|         |                        |                              |                               |            |                 |                          | << < 1 <u>234</u> |

Fig.eLeaveUser.18

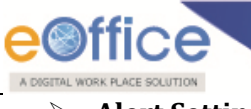

## > Alert Setting

- Under this section applicant gets alters regarding sactioning or approval of his/her leaves via SMS,Email and Personalised alerts.
- Applicant clicks the **Alert setting**( Alert Settings) module the page appears is shown in **Fig.eLeaveUser.18**:

| Dashboard         | LMS >                              |                                                                  |                                                 | *                   |
|-------------------|------------------------------------|------------------------------------------------------------------|-------------------------------------------------|---------------------|
| + Apply           |                                    |                                                                  |                                                 |                     |
| ▶ Reports         | Alert Settings                     |                                                                  |                                                 |                     |
|                   | The following is the list of vario | us roles assigned to you. You may change the settings(check/unch | heck) for receiving the alerts for these roles. |                     |
| ➤ My Leave Status | Role Description                   | SMS Alert                                                        | Email Alert                                     | Personalised Alerts |
| Alert Settings    | Role User                          | 8                                                                | 8                                               | 8                   |
|                   | Seve                               |                                                                  |                                                 |                     |

#### Fig.eLeaveUser.19

#### Note:

Select the check box through which the user wants to get alert then click the save button, a message prompts record saved successfully.

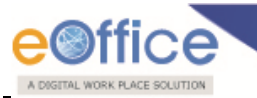

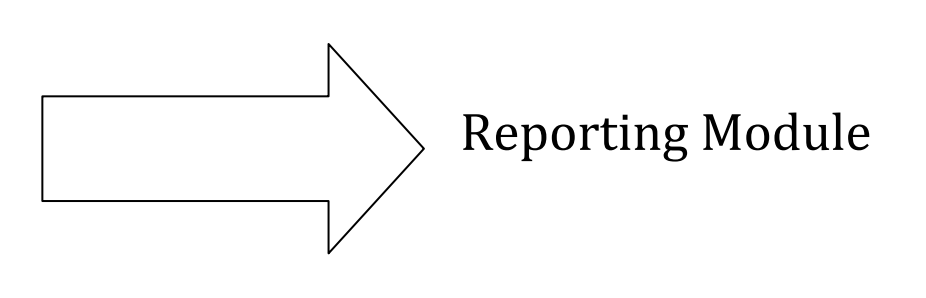

Copyright © NIC, 2015

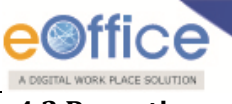

#### **4.2 Reporting**

Reporting account comprises of four different sections:

- Dashboard
- Apply
- Pending Leave Request
- Reports
- My Leave Status
- Alert Settings

Let's have a quick overview of the different sections one by one.

- > Dashboard
- When an User logs into the application with Reporting Officer role and the page appears with the dashboard as shown in **Fig.eLeaveRequest.1**:

| LMS              | •                 |                    |                  |                       |                 |                    |            |            |            |                   |            |             |
|------------------|-------------------|--------------------|------------------|-----------------------|-----------------|--------------------|------------|------------|------------|-------------------|------------|-------------|
| DashB<br>[-] Per | oard<br>ding as R | eporting Office    | r                |                       |                 |                    |            |            |            |                   |            |             |
|                  | II S.No.          | Request ID         | Employee<br>Code | Name                  | Designation     | Nature of<br>Leave | From Date  | To Date    | No of Days | Organization Unit | Remarks    |             |
| •                | 1                 | <u>E3556</u>       | ESTAAKF7001      | Aparna Amod Karkhanis | SECTION OFFICER | EL                 | 23-12-2014 | 23-12-2014 | 1          | FD-(SEVA-9)       | Ok         |             |
|                  | 2                 | <u>J0269 E3553</u> | ESTAAKF7001      | Aparna Amod Karkhanis | SECTION OFFICER | EL                 | 03-11-2014 | 03-11-2014 | 1          | FD-(SEVA-9)       | Ok         |             |
|                  | 3                 | <u>E3551</u>       | ESTAAKF7001      | Aparna Amod Karkhanis | SECTION OFFICER | EL                 | 11-08-2014 | 11-08-2014 | 1          | FD-(SEVA-9)       | Ok         |             |
|                  | 4                 | E3470              | ESTAAKF7001      | Aparna Amod Karkhanis | SECTION OFFICER | EL                 | 02-09-2014 | 02-09-2014 | 1          | FD-(SEVA-9)       | Ok         |             |
|                  |                   |                    |                  |                       |                 |                    |            |            |            |                   |            | << < 1 > >> |
|                  | Recomr            | nend Not           | Recommend        |                       |                 |                    |            |            |            |                   |            |             |
| [-] Lea          | ve Status         |                    |                  |                       |                 |                    |            |            |            |                   |            |             |
| S.N              | . Reque           | st ID Emp<br>Code  | loyee Nam        | 10                    | Designation     | Nature of<br>Leave | From Date  | To Date    | No. of Day | s Organization U  | nit Status |             |
|                  |                   |                    |                  |                       |                 | No Record Found    |            |            |            |                   |            | << < > >>   |

Fig.eLeaveReporting.1

Reporting Officer can click the Request Id and Recommend (
 Recommend (
 Recommend () the subordinates leave, as shown in Fig.eLeaveRequest.2:

| eave Type                                                     | <ul> <li>Single Leave</li> <li>Combination Leave</li> </ul>                            |
|---------------------------------------------------------------|----------------------------------------------------------------------------------------|
| lature of Leave                                               | EL                                                                                     |
| rom                                                           | : 23-12-2014                                                                           |
| 0                                                             | : 23-12-2014 Forenoon   Afternoon Suffix Date(s) :                                     |
| lo of Days                                                    | : 1                                                                                    |
| Reporting Officer                                             | : Meenal Chandrakant Ghag                                                              |
| ubmitted Date And Time                                        | : 01-12-2014 10:09                                                                     |
| c Mail To                                                     |                                                                                        |
| teason/Remark                                                 | : Medical Check Up                                                                     |
| revious Leave Details                                         | : Last Joining Date / Type : 05-11-2014/EL From Date : 03-11-2014 To Date : 03-11-2014 |
| ddress during Leave                                           | : Delhi                                                                                |
| wail LTC                                                      | : 🔍 Yes 🛞 No                                                                           |
| itation Leave                                                 | : Ves 🖲 No                                                                             |
| leason/Remark*                                                | : Ok                                                                                   |
| fiew Subordinate Leave History<br>fiew Employee Leave Balance |                                                                                        |
|                                                               |                                                                                        |

#### Note:

User can either Recommend or Not Recommend the leave of the subordinate.

> Apply

Copyright © NIC, 2015

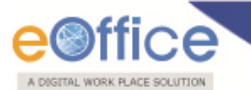

**Apply** Leave refers to the same process, where the applicant applies for leave.

#### Note:

**Refer Applicant section-> Apply for the applying the leave.** 

#### Pending Leave Request

It refers to a process where the Reporting officer can check the Status of Pending Leaves applied by subordinates.

• Reporting officer can click the **Request id** and **Recommend**( ) or Not Recommend the leave of the subordinate pending as shown in **Fig.eLeaveRequest.3** and a pop window appears with the leave details as shown in **Fig.eLeaveRequest.4**:

| LMS     | ۶.         |                              |                  |                       |                 |                    |                |                |               |                      |             |
|---------|------------|------------------------------|------------------|-----------------------|-----------------|--------------------|----------------|----------------|---------------|----------------------|-------------|
| [-] Per | iding as R | eporting Offi                | cer              |                       |                 |                    |                |                |               |                      |             |
|         |            |                              |                  |                       |                 |                    |                |                |               |                      |             |
| All     | S.No.      | Request<br>ID                | Employee<br>Code | Name                  | Designation     | Nature of<br>Leave | From<br>Date   | To Date        | No of<br>Days | Organization<br>Unit | Remarks     |
|         | 1          | <u>J0269</u><br><u>E3553</u> | ESTAAKF7001      | Aparna Amod Karkhanis | SECTION OFFICER | EL                 | 03-11-<br>2014 | 03-11-<br>2014 | 1             | FD-(SEVA-9)          | Ok          |
|         | 2          | <u>E3551</u>                 | ESTAAKF7001      | Aparna Amod Karkhanis | SECTION OFFICER | EL                 | 11-08-<br>2014 | 11-08-<br>2014 | 1             | FD-(SEVA-9)          | Ok          |
|         | 3          | <u>E3470</u>                 | ESTAAKF7001      | Aparna Amod Karkhanis | SECTION OFFICER | EL                 | 02-09-<br>2014 | 02-09-<br>2014 | 1             | FD-(SEVA-9)          | Ok          |
|         |            |                              |                  |                       |                 |                    |                |                |               |                      | << < 1 > >> |
|         |            |                              |                  |                       |                 |                    |                |                |               |                      |             |
|         | Recom      | imend                        | Not Recommend    |                       |                 |                    |                |                |               |                      |             |

#### Fig.eLeaveReporting.3

| Employee Details |                     | Employee Details  |          |   |  |  |  |  |  |  |
|------------------|---------------------|-------------------|----------|---|--|--|--|--|--|--|
| Designation      | Department/Section  | House Rent        | Location |   |  |  |  |  |  |  |
| Section Officer  | FD-(SEVA-9)         | As Per Rule.      |          | 0 |  |  |  |  |  |  |
| Leave Type       | :      Single Leave | Combination Leave |          |   |  |  |  |  |  |  |
| Nature of Leave  | :   EL              | •                 |          |   |  |  |  |  |  |  |
|                  |                     |                   |          |   |  |  |  |  |  |  |

Fig.eLeaveReporting.4

A message prompts "The selected leave has been recommended successfully" after clicking Ok(
 as shown in Fig.eLeaveRequest.5:

| Are you sure you want to recor | mmend leave re | equests ? |
|--------------------------------|----------------|-----------|
|                                | ок             | Cancel    |
|                                |                |           |

#### Fig.eLeaveReporting.5

## > Reports

It refers to the Reports where Reporting Officer requires viewing the following:

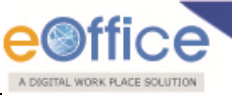

- View Leave History
- View Subordinate History
- View Leave Approved
- Seven Days Reports of Employees
- View Action Taken by Subordinate

#### Note:

View Leave History and View Subordinate History is similar to the Applicants or User's.

## To view the reports, the Reporting has to perform the following steps:

Click the View Approved Leaves ( View Leaves Approved ) link, and enter the details required and click Submit button as shown in Fig. eLeaveReporting.6:

| LMS >                                                                     |  |
|---------------------------------------------------------------------------|--|
| View Leaves Approved                                                      |  |
| From Date : 01-11-2014 To Date : 01-12-2014 Role As : Reporting Officer 🔹 |  |
| Submit Reset                                                              |  |
|                                                                           |  |

Fig.eLeaveReporting.6

As a result, the **approved leaves report** appears, as shown in **Fig. eLeaveReporting.7**:

| LMS )            | LNG >             |                         |                          |                 |              |                  |            |            |            |                           |              |                         |
|------------------|-------------------|-------------------------|--------------------------|-----------------|--------------|------------------|------------|------------|------------|---------------------------|--------------|-------------------------|
| Lase(s) Approved |                   |                         |                          |                 |              |                  |            |            |            |                           |              | (BACK                   |
| Report           | t during          | : 01-11-2014 To         | 01-12-2014               |                 |              |                  |            |            | 0          | earsta DDE   Sart Du - Fr | n Data       |                         |
| The fol          | owing leaves have | been approved as : Repr | orting Officer           |                 |              |                  |            |            | 0          | merate PDP   Sort by : P  | on Date      |                         |
| S.No.            | Emp Code          | Request Id              | Name                     | Designation     | Dept/Sec/Div | Nature of Leave  | From Date  | To Date    | Total Days | Submitted Date            | Status       |                         |
| 1                | ESTAAKF7001       | E3544                   | Aparna Amod<br>Karkhanis | SECTION OFFICER | FD-(SEVA-9)  | EL, HPL          | 10-11-2014 | 12-11-2014 | 3.0        | 19-11-2014 03:12          | Sanctioned   |                         |
| 2                | ESTAAKF7001       | E3516                   | Aparna Amod<br>Karkhanis | SECTION OFFICER | FD-(SEVA-9)  | EL               | 02-01-2015 | 02-01-2015 | 1          | 14-11-2014 04:59          | Sanctioned   |                         |
| 3                | ESTAAKF7001       | E3549                   | Apama Amod<br>Karkhanis  | SECTION OFFICER | FD-(SEVA-9)  | EL               | 29-12-2014 | 29-12-2014 | 1          | 19-11-2014 05:35          | Sanctioned   |                         |
| 4                | ESTAAKF7001       | E3548                   | Apama Amod<br>Karkhanis  | SECTION OFFICER | FD-(SEVA-9)  | EL               | 29-12-2014 | 29-12-2014 | 1          | 19-11-2014 05:28          | Withdrawn    |                         |
| 5                | ESTAAKF7001       | E3555                   | Apama Amod<br>Karkhanis  | SECTION OFFICER | FD-(SEVA-9)  | Child Care Leave | 11-11-2014 | 17-11-2014 | 7          | 28-11-2014 03:35          | Awaiting App | roval                   |
| 6                | ESTAAKF7001       | E3554                   | Apama Amod<br>Karkhanis  | SECTION OFFICER | FD-(SEVA-9)  | CL.              | 08-12-2014 | 08-12-2014 | 1          | 28-11-2014 01:18          | Sanctioned   |                         |
| 7                | ESTAAKF7001       | J0269(E3553)            | Apama Amod<br>Karkhanis  | SECTION OFFICER | FD-(SEVA-9)  | EL               | 03-11-2014 | 03-11-2014 | 1          | 28-11-2014 12:27          | Sanctioned   |                         |
| 8                | ESTAAKF7001       | E3558                   | Apama Amod<br>Karkhanis  | SECTION OFFICER | FD-(SEVA-9)  | EL               | 23-12-2014 | 23-12-2014 | 1          | 01-12-2014 10:09          | Awaiting App | roval                   |
| 9                | ESTAAKF7001       | E3512                   | Apama Amod<br>Karkhanis  | SECTION OFFICER | FD-(SEVA-9)  | EL               | 27-01-2015 | 30-01-2015 | 4          | 14-11-2014 03:31          | Sanctioned   |                         |
| 10               | ESTAAKF7001       | E3518                   | Apama Amod<br>Karkhanis  | SECTION OFFICER | FD-(SEVA-9)  | CL.              | 24-11-2014 | 25-11-2014 | 2          | 17-11-2014 11:19          | Sanctioned   |                         |
|                  |                   |                         |                          |                 |              |                  |            |            |            |                           | ~~           | <1 <u>2&gt;&gt;&gt;</u> |

Fig.eLeaveReporting.7

To view the Seven Days Report of Employee, the Reporting Officer has to perform following steps:

Click the Seven Days report of employee and provide the date as shown in Fig.eLeaveReporting.8 and click Submit ( submit ) button as shown in Fig.eLeaveReporting.9:

| e office |                   |  |
|----------|-------------------|--|
|          | LMS >             |  |
|          | Date : 11/24/2014 |  |
|          | Submit Reset      |  |

Fig.eLeaveReporting.8

| LMS ¥                                                                                                    | LMS >                                                                                               |      |             |            |            |            |            |            |            |            |  |  |  |
|----------------------------------------------------------------------------------------------------|----------------------------------------------------------------------------------------------------|------|-------------|------------|------------|------------|------------|------------|------------|------------|--|--|--|
| Sever                                                                                                    | Seven Days Leave Details of the Employees                                                           |      |             |            |            |            |            |            |            |            |  |  |  |
| Report during :       21-11-2014 To 27-11-2014         - Sanctioned         - Available         - Awaiting Approval         The following officers is on leave on the mentioned period are as follows: |                                                                                                    |      |             |            |            |            |            |            |            |            |  |  |  |
| S.No.                                                                                                    | Emp Code                                                                                            | Name | Designation | 21-11-2014 | 22-11-2014 | 23-11-2014 | 24-11-2014 | 25-11-2014 | 26-11-2014 | 27-11-2014 |  |  |  |
| 1                                                                                                    | 1 ESTAAKF7001 Apara Amod Karihanis Section Officer Available Available Available CL CL OL Available |      |             |            |            |            |            |            |            |            |  |  |  |
|                                                                                                    |                                                                                                    |      |             |            |            |            |            |            |            | <<<1>>>>   |  |  |  |
|                                                                                                    |                                                                                                    |      |             |            |            |            |            |            |            |            |  |  |  |

Fig.eLeaveReporting.9

To view the report of Action taken by Subordinate, Reporting Officer has to perform the following steps:

• Click Action taken by Subordinate link and provide the details and **Submit**( ) as shown in **Fig.eLeaveReporting.10 and 11**:

|               | LUS >                                                                                                |   |
|---------------|----------------------------------------------------------------------------------------------------|---|
|               | View Action Taken By Subordinate                                                                     | x |
|               | From Date To Date : Select Subordinate : Choose One • Action Taken : Choose One •                    |   |
|               | Submit Reset                                                                                         |   |
|               | Fig.eLeaveReporting.10                                                                               |   |
| LMS >         |                                                                                                    |   |
| View Action T | aken By Subordinate                                                                                  |   |
| From Date : 0 | 1-11-2014 To Date : 01-12-2014 Select Subordinate : Aparna Amod Karkhanis • Action Taken : Recommend | • |
| Submit        | Reset                                                                                                |   |

#### Fig.eLeaveReporting.11

• A detailed report is generated with respect to the dates provided as shown in **Fig.eLeaveReporitng.12**:

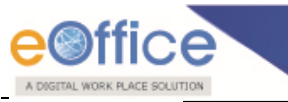

| LMS              | Þ                                                   |              |                              |                       |                                     |                 |            |            |            |                  |             |  |
|------------------|-----------------------------------------------------|--------------|------------------------------|-----------------------|-------------------------------------|-----------------|------------|------------|------------|------------------|-------------|--|
| Actio            | Action Taken By Subordinate : Aparna Amod Karkhanis |              |                              |                       |                                     |                 |            |            |            |                  |             |  |
| Rep              | ort during                                          | : 01-11-2014 | To 01-12-2014                |                       |                                     |                 |            |            |            | Sort By : Fro    | m Date 🔻    |  |
| The fol<br>S.No. | lowing leaves have<br>Emp Code                      | Request Id   | Name                         | Designation           | Dept/Sec/Div                        | Nature of Leave | From Date  | To Date    | Total Days | Submitted Date   | Status      |  |
| 1                | ESTARRM6101                                         | E3492        | Ajitsingh Ramsingh<br>Rajput | State Lottery Officer | DLT-(LOTTERY-2)                     | EL              | 23-02-2015 | 23-02-2015 | 1.0        | 13-11-2014 09:54 | Forwarded   |  |
| 2                | ESTARRM6101                                         | E3467        | Ajitsingh Ramsingh<br>Rajput | State Lottery Officer | DLT-(LOTTERY-2)/DLT-<br>(LOTTERY-2) | EL,HPL          | 27-01-2015 | 28-01-2015 | 2.0        | 10-11-2014 05:10 | Forwarded   |  |
| 3                | ESTARRM6101                                         | E3451        | Ajitsingh Ramsingh<br>Rajput | State Lottery Officer | DLT-(LOTTERY-2)                     | EL              | 21-01-2015 | 21-01-2015 | 1.0        | 05-11-2014 12:20 | Forwarded   |  |
| 4                | ESTARRM6101                                         | E3452        | Ajitsingh Ramsingh<br>Rajput | State Lottery Officer | DLT-(LOTTERY-2)                     | EL              | 01-01-2015 | 01-01-2015 | 1.0        | 10-11-2014 10:09 | Forwarded   |  |
| 5                | ESTARRM6101                                         | E3493        | Ajitsingh Ramsingh<br>Rajput | State Lottery Officer | DLT-(LOTTERY-2)                     | EL              | 17-11-2014 | 17-11-2014 | 1.0        | 13-11-2014 10:20 | Forwarded   |  |
| 6                | ESTARRM6101                                         | J0264(E3379) | Ajitsingh Ramsingh<br>Rajput | State Lottery Officer | DLT-(LOTTERY-2)                     | EL              | 27-10-2014 | 27-10-2014 | 1.0        | 14-11-2014 04:12 | Forwarded   |  |
| 7                | ESTAVJM6701                                         | E3521        | Arun Vishnupant<br>Joshi     | Section Officer       | FD-(BUDGET-11)                      | EL              | 24-11-2014 | 25-11-2014 | 2.0        | 17-11-2014 12:05 | Forwarded   |  |
| 8                | ESTAVJM6701                                         | J0263(E3484) | Arun Vishnupant<br>Joshi     | Section Officer       | FD-(BUDGET-11)                      | EL              | 20-10-2014 | 20-10-2014 | 1.0        | 14-11-2014 02:49 | Forwarded   |  |
| 9                | ESTAVJM6701                                         | J0255(E3390) | Arun Vishnupant<br>Joshi     | Section Officer       | FD-(BUDGET-11)                      | EL              | 01-09-2014 | 01-09-2014 | 1.0        | 20-10-2014 03:03 | Forwarded   |  |
|                  |                                                     |              |                              |                       |                                     |                 |            |            |            |                  | << < 1 > >> |  |

#### Fig.eLeaveReporting.12

#### Note:

Reporting can also reject the leave applied by the applicant by clicking on Reject (Reject) button, as a result the status gets updated in applicant's account and rejection mail will be sent to the applicant automatically. A reason is mandatory for rejection of the leave.

Reporting can also use Cancel (<sup>Cancel</sup>) button incase if the reporting wants to take the decision at a later stage.

## 4.2.5 My Leave Status

Note: Reporting Officer 'My Leave Status' is similar to the steps of the Applicants.

## 4.2.6 Alert Settings

Note:

Reporting Officer 'Alert Settings' is similar to the steps of the Applicants.

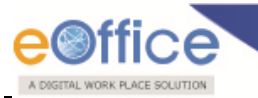

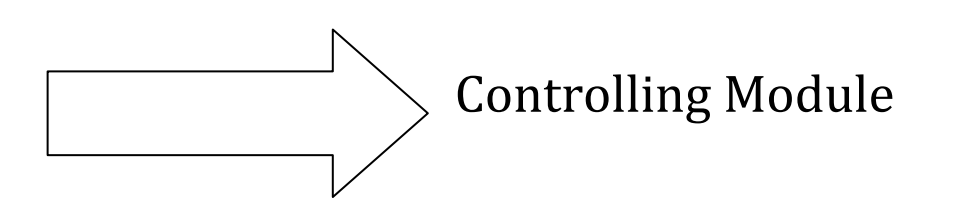

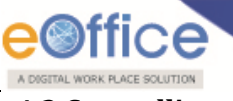

## 4.3 Controlling

Controlling account comprises of six different sections:

- Dashboard
- Apply
- Pending Leave Request
- Reports
- My Leave Status
- Alert Settings

Let's have a quick overview of the different sections one by one.

- > Dashboard
- Controlling Officer's dashboard displays the Leave request who can view the Reporting Officer's recommended leaves as shown in **Fig.eLeaveControlling.1**:

| DashBoar<br>[-] Pendir | rd<br>ng as Repor       | ting Officer              |                |                          |                  |                 |             |            |             |                                |                   |  |
|------------------------|-------------------------|---------------------------|----------------|--------------------------|------------------|-----------------|-------------|------------|-------------|--------------------------------|-------------------|--|
| 8 44                   | C No.                   | Research ID               | Employee Code  | News                     | Designation      | Notice of Learn | From Data   | To Data    | No. of Deve | Operation Unit                 | Demarka           |  |
| O All                  | 3.NO.                   | Request to                | Employee Code  | Name                     | Designation      | Nature of Leave | e Prom Date | TO Date    | NO OI Days  | Organization Unit              | Remarks           |  |
|                        | 1                       | <u>J0013</u> <u>E0260</u> | HSGCCPM8601    | Chandrakant Changu Patil | CLERK CUM TYPIST | HPL             | 19-10-2013  | 23-10-2013 | 5           | O/O PRINCIPAL<br>SECRETARY2-FD | Ok                |  |
|                        |                         |                           |                |                          |                  |                 |             |            |             |                                | << < 1 > >>       |  |
|                        |                         |                           |                |                          |                  |                 |             |            |             |                                |                   |  |
|                        | Recommen                | d Not Recomm              | nend           |                          |                  |                 |             |            |             |                                |                   |  |
| [-] Pendir             | ng as Role              | Controlling Officer       |                |                          |                  |                 |             |            |             |                                |                   |  |
|                        |                         |                           |                |                          |                  |                 |             |            |             |                                |                   |  |
|                        | S.No.                   | Request ID                | Employee Code  | Name                     | Designation      | Nature of Leave | From Date   | To Date    | No of Days  | Organization Unit              | Remarks           |  |
|                        | 1                       | <u>E3556</u>              | ESTAAKF7001    | Aparna Amod Karkhanis    | SECTION OFFICER  | EL              | 23-12-2014  | 23-12-2014 | 1           | FD-(SEVA-9)                    | Ok                |  |
| •                      | 2                       | <u>E3555</u>              | ESTAAKF7001    | Aparna Amod Karkhanis    | SECTION OFFICER  | COL             | 11-11-2014  | 17-11-2014 | 7           | FD-(SEVA-9)                    | Ok                |  |
|                        | 3                       | J0269 E3553               | ESTAAKF7001    | Aparna Amod Karkhanis    | SECTION OFFICER  | EL              | 03-11-2014  | 03-11-2014 | 1           | FD-(SEVA-9)                    | Ok                |  |
|                        | 4                       | C0092 E3552               | ESTAAKF7001    | Aparna Amod Karkhanis    | SECTION OFFICER  | EL              | 20-11-2014  | 21-11-2014 | 2           | FD-(SEVA-9)                    | Ok                |  |
|                        | 5                       | <u>E0452</u>              | ESTPCAF5601    | Pravina Champaklal Arya  | ASSISTANT        | EL              | 18-11-2013  | 10-12-2013 | 23          |                                | Ok                |  |
|                        |                         |                           |                |                          |                  |                 |             |            |             |                                | << < 1 > >>       |  |
|                        |                         |                           |                |                          |                  |                 |             |            |             |                                |                   |  |
|                        | Recommend Not Recommend |                           |                |                          |                  |                 |             |            |             |                                |                   |  |
| [-] Leave              | Status                  |                           |                |                          |                  |                 |             |            |             |                                |                   |  |
| S No.                  | Request                 | ID Emplo                  | wee Code Name  |                          | Designation      | Nature of Leave | From Date   | To Date    | No. of Days | Organization Unit              | Status            |  |
| 1                      | E0140                   | ESTUN                     | MF8101 Usha N  | landkumar Mahadik        | Under Secretary  | FL              | 17-10-2013  | 19-10-2013 | 3           | ED-(ADM-3)                     | Awaiting Approval |  |
| 2                      | E0058                   | ESTIN                     | MER101 Usba N  | landkumar Mahadik        | Under Secretary  | EI              | 28.08.2013  | 28-08-2013 | -           | ED.(ADM-3)                     | Awaiting Approval |  |
| -                      | 20000                   | ESTUN                     | un oron osna n | arren ernalt Mallaute    | under Geofetally |                 | 20-03-2013  | 20-00-2010 | Ŭ.          | : u-(Aumo)                     | Smalling Approval |  |
|                        |                         |                           |                |                          |                  |                 |             |            |             |                                | << < 1 > >>       |  |

Fig.eLeaveControlling.1

## > Apply

Note: Controlling Officer 'Apply' is similar to the steps of the Applicants.

## Pending Leave Request

Note:

Controlling Officer 'Pending Leave request' is similar to the steps of the Applicants.

## > Reports

Note: Controlling Officer 'Reports' is similar to the steps of the Applicants.

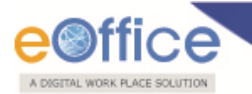

## > My Leave Request

Note:

Controlling Officer 'My Leave Request' is similar to the steps of the Applicants.

> Alert Settings

Note: Controlling Officer 'Alert Settings' is similar to the steps of the Applicants.

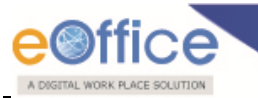

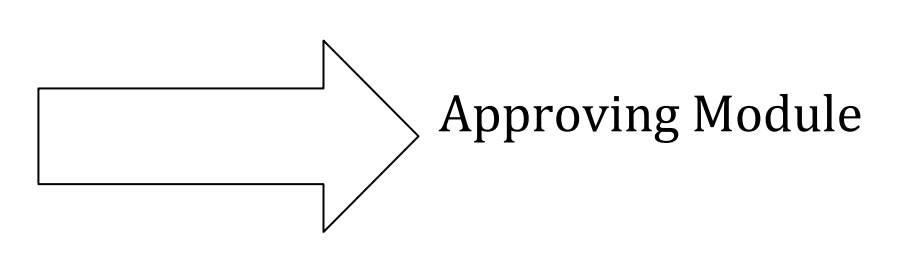

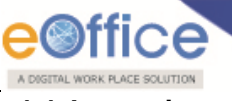

## 4.4 Approving

Approving Officer Account comprises of six different sections:

- Dashboard
- Apply
- Pending Leave Request
- Reports
- My Leave Status
- Alert Settings

Let's have a quick overview of the different sections one by one.

- > Dashboard
- Approving Officer can click the **Request Id** and **Recommend** the leave of the subordinate as shown in **Fig.eLeaveApproving.1**:

| LMS >                                                | LMS >                   |              |                  |                           |                       |                    |            |            |            |                   |             |  |
|------------------------------------------------------|-------------------------|--------------|------------------|---------------------------|-----------------------|--------------------|------------|------------|------------|-------------------|-------------|--|
| DashBoard<br>[-] Pending as Role Controlling Officer |                         |              |                  |                           |                       |                    |            |            |            |                   |             |  |
|                                                      | S.No.                   | Request ID   | Employee<br>Code | Name                      | Designation           | Nature of<br>Leave | From Date  | To Date    | No of Days | Organization Unit | Remarks     |  |
|                                                      | 1                       | <u>E3486</u> | ESTARRM6101      | Ajitsingh Ramsingh Rajput | STATE LOTTERY OFFICER | EL                 | 18-02-2015 | 18-02-2015 | 1          | DLT-(LOTTERY-2)   | Ok          |  |
|                                                      | 2                       | C0083 E3463  | ESTARRM6101      | Ajitsingh Ramsingh Rajput | STATE LOTTERY OFFICER | EL                 | 05-01-2015 | 05-01-2015 | 1          | DLT-(LOTTERY-2)   | Ok          |  |
|                                                      | 3                       | <u>E3451</u> | ESTARRM6101      | Ajitsingh Ramsingh Rajput | STATE LOTTERY OFFICER | EL                 | 21-01-2015 | 21-01-2015 | 1          | DLT-(LOTTERY-2)   | Ok          |  |
|                                                      |                         |              |                  |                           |                       |                    |            |            |            |                   | << < 1 > >> |  |
|                                                      | Recommend Not Recommend |              |                  |                           |                       |                    |            |            |            |                   |             |  |
| [+] Leave                                            | e Status                | i            |                  |                           |                       |                    |            |            |            |                   |             |  |

Fig.eLeaveApproving.20

## > Apply

#### Note:

Controlling Officer 'Alert Settings' is similar to the steps of the Applicants.

## Pending Leave Request

Note:

Controlling Officer 'Alert Settings' is similar to the steps of the Applicants.

## Reports Note:

Controlling Officer 'Alert Settings' is similar to the steps of the Applicants.

## > My Leave Status

Note:

Controlling Officer 'Alert Settings' is similar to the steps of the Applicants.

## > Alert Settings

Note:

Controlling Officer 'Alert Settings' is similar to the steps of the Applicants.

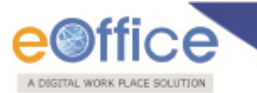

## eOffice Project Division National Informatics Centre

Department of Electronics and Information Technology Ministry of Communications and Information Technology A-Block, CGO Complex, Lodhi Road, New Delhi - 110003 India

Copyright © NIC, 2015